Finance Department

- (01970) 628430
- abwstaff@aber.ac.uk

http://www.aber.ac.uk/en/finance-office/information-for-staff/abw/

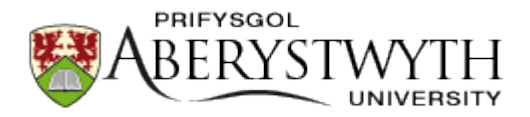

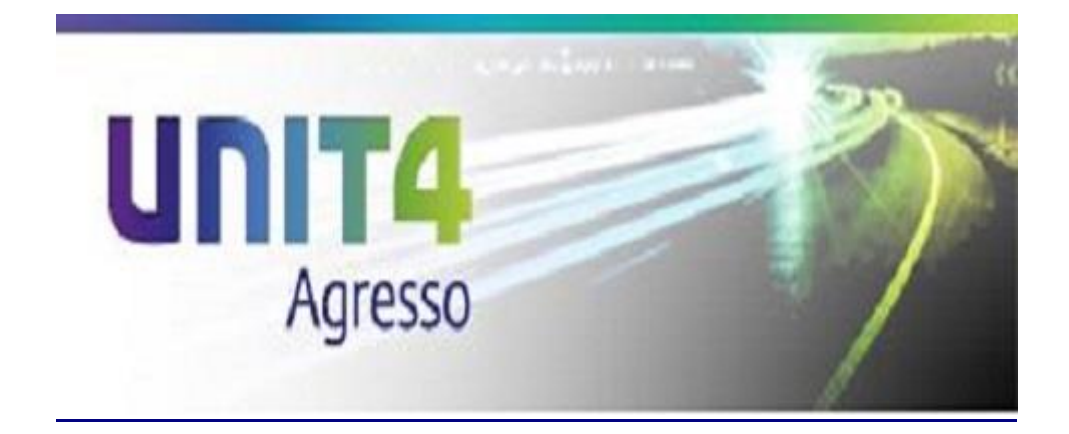

## AGRESSO BASICS – CONTENTS

| 1. | Agresso Home Pa   | age |  |  |  |  | Page 3 |
|----|-------------------|-----|--|--|--|--|--------|
| 2. | <u>Favourites</u> |     |  |  |  |  | Page 5 |
| 3. | Recently used     |     |  |  |  |  | Page 6 |

Finance Department

- **(01970) 628430**
- abwstaff@aber.ac.uk

http://www.aber.ac.uk/en/finance-office/information-for-staff/abw/

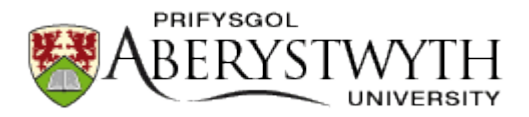

Finance Department

(01970) 628430

abwstaff@aber.ac.uk

http://www.aber.ac.uk/en/finance-office/information-for-staff/abw/

# 1. AGRESSO HOME PAGE

Once signed in you should see a screen similar to below known as the Home Page

|                                  |                                                 |                                                                         |                                                                                                    |                                                                                                    | D                                                                  | V 9 Y Prifysgol Aberystwyth University                                                                                 | 99999 - i - Search                                                                |
|----------------------------------|-------------------------------------------------|-------------------------------------------------------------------------|----------------------------------------------------------------------------------------------------|----------------------------------------------------------------------------------------------------|--------------------------------------------------------------------|----------------------------------------------------------------------------------------------------|-----------------------------------------------------------------------------------|
|                                  |                                                 |                                                                         |                                                                                                    |                                                                                                    |                                                                    |                                                                                                    |                                                                                   |
| Menu                             | Your employment                                 | Options                                                                 |                                                                                                    |                                                                                                    |                                                                    |                                                                                                    | Favourites 1                                                                      |
| Your employment                  | * Your personnel information                    | Rersonal alert setup                                                    |                                                                                                    |                                                                                                    |                                                                    |                                                                                                    | No favourites                                                                     |
| Personnel                        | Absences                                        | * Your substitutes                                                      |                                                                                                    |                                                                                                    |                                                                    |                                                                                                    |                                                                                   |
| Procurement                      | Travel expenses enquiry                         | <ul> <li>Set Agresso Web start page</li> <li>Change password</li> </ul> |                                                                                                    |                                                                                                    |                                                                    |                                                                                                    |                                                                                   |
| Trocurement                      |                                                 |                                                                         |                                                                                                    |                                                                                                    |                                                                    |                                                                                                    |                                                                                   |
| Information pages                |                                                 |                                                                         |                                                                                                    |                                                                                                    |                                                                    |                                                                                                    |                                                                                   |
| Common                           |                                                 |                                                                         |                                                                                                    |                                                                                                    |                                                                    |                                                                                                    |                                                                                   |
|                                  |                                                 |                                                                         |                                                                                                    | В                                                                                                    |                                                                    |                                                                                                    | Racently used                                                                     |
|                                  |                                                 | ·                                                                       |                                                                                                    |                                                                                                    |                                                                    |                                                                                                    |                                                                                   |
| i≣<br>Menu                       | A                                               | A. T<br>g<br>V<br>(I                                                    | he <b>menu p</b><br>ranted acc<br>Vhen an op<br>3) will displ<br>ption.                                                        | p <b>ane</b> contains the<br>ess to.<br>Nation has been s<br>lay the differen                                                                                                    | ne areas<br>selected<br>t items a                                  | of Agresso that you<br>in the menu pane t<br>available to you with                                                     | u have been<br>the main scree<br>hin that menu                                    |
| II Menu<br>Your e                | A                                               | A. T<br>g<br>(I                                                         | he <b>menu p</b><br>ranted acc<br>Vhen an op<br>3) will displ<br>ption.                                                        | <b>bane</b> contains the<br>ess to.<br>In the been s<br>and the different                                                                                                    | ne areas<br>selected<br>t items a                                  | of Agresso that you<br>in the menu pane t<br>available to you with                                                     | u have been<br>he main scree<br>hin that menu                                     |
| Menu<br>Your e                   | A                                               | A. T<br>g<br>V<br>(I                                                    | he <b>menu p</b><br>ranted acc<br>Vhen an op<br>3) will displ<br>ption.                                                        | <b>vane</b> contains thess to.<br>In the been solved by the different<br>and the different<br>and the different by the boots the boots the b | ne areas<br>selected<br>t items a<br>ave the r                     | of Agresso that you<br>in the menu pane t<br>available to you with<br>necessary access pl                              | u have been<br>the main scree<br>hin that menu<br>eas contact th                  |
| Menu<br>Your e                   | mployment                                       | A. T<br>g<br>(I<br>o<br>lf<br>fi                                        | he <b>menu p</b><br>ranted acc<br>Vhen an op<br>3) will displ<br>ption.<br>Tyou believ<br>nance dep<br>n (01970) (             | p <b>ane</b> contains the<br>ess to.<br>In the been s<br>ay the differen<br>ye you do not ha<br>artment by ema<br>628430.                                                                                                    | ne areas<br>selected<br>t items a<br>ave the r<br>ail on <u>ab</u> | of Agresso that you<br>in the menu pane t<br>available to you with<br>necessary access play<br>wstaff@aber.ac.uk       | u have been<br>the main scree<br>hin that menu<br>eas contact th<br>or by telepho |
| Menu<br>Your e<br>Person         | A<br>mployment<br>nnel<br>rement                | A. T<br>g<br>(f<br>o<br>l<br>fi<br>o                                    | he <b>menu p</b><br>ranted acco<br>Vhen an op<br>3) will displ<br>ption.<br>Tyou believ<br>nance dep<br>n (01970) (            | p <b>ane</b> contains the<br>ess to.<br>In the been s<br>and the different<br>ve you do not ha<br>artment by ema<br>528430.                                                                                                    | ne areas<br>selected<br>t items a<br>ave the r<br>ail on <u>ab</u> | of Agresso that you<br>in the menu pane t<br>wailable to you with<br>necessary access pla<br>wstaff@aber.ac.uk         | u have been<br>the main scree<br>hin that menu<br>eas contact th<br>or by telepho |
| Menu Your e Person Procur Inform | A<br>mployment<br>nnel<br>rement<br>ation pages | A. T<br>g<br>(f<br>o<br>l<br>fi<br>o                                    | he <b>menu p</b><br>ranted acc<br>/hen an op<br>3) will displ<br>ption.<br><sup>7</sup> you believ<br>nance dep<br>n (01970) ( | p <b>ane</b> contains the<br>ess to.<br>In the different<br>artment by emain<br>528430.                                                                                                    | ne areas<br>selected<br>t items a<br>ave the r<br>ail on <u>ab</u> | of Agresso that you<br>in the menu pane t<br>available to you with<br>necessary access pla<br><u>wstaff@aber.ac.uk</u> | u have been<br>the main scree<br>hin that menu<br>eas contact th<br>or by telepho |

Finance Department

- (01970) 628430
- abwstaff@aber.ac.uk

http://www.aber.ac.uk/en/finance-office/information-for-staff/abw/

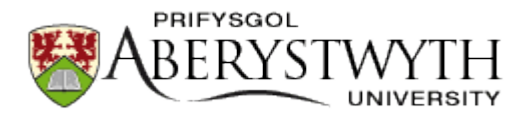

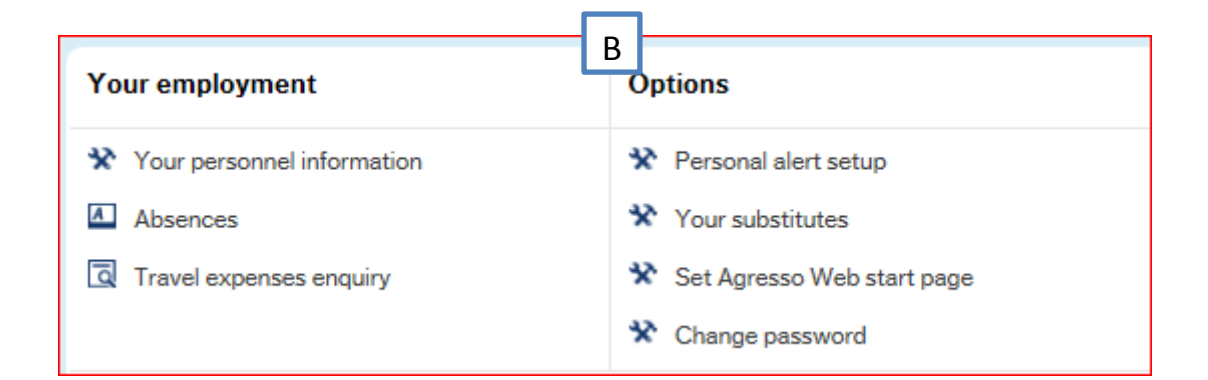

B. The **main screen** displays all the options available to you from the the option you have selected from the menu pane (A).

| <b>Favourites</b> ⑦                                                                                                    | <ul> <li>C. The widget pane displays the items you have selected to add to your favourites and the items you have most recently used.</li> <li>The widget pane will only appear on the Home Page.</li> </ul> |
|----------------------------------------------------------------------------------------------------|----------------------------------------------------------------------------------------------------|
|                                                                                                    | ♥ ✓     Ŷ ✓     Prifysgol Aberystwyth University     ▲ 99999 ✓     i     ✓     Search     Q                                                                                                    |
|                                                                                                    | <ul> <li>D. The main area at the top of the Agresso page is the shortcut pane, this area contains:</li> <li>Favourites</li> </ul>                                                                            |
| Recently used                                                                                                    |                                                                                                    |
| <ul> <li>Set Agresso Web start page</li> <li>Requisitions - standard</li> <li>My Employee(s)</li> <li>Change password</li> </ul> | Search Search                                                                                                    |
|                                                                                                    | The entire above are available in the shortcut pane, the pane is available within all Agresso screens and will display a drop down menu of all the items once clicked.                                       |

**Finance Department** 

(01970) 628430

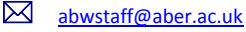

<u>http://www.aber.ac.uk/en/finance-office/information-for-staff/abw/</u>

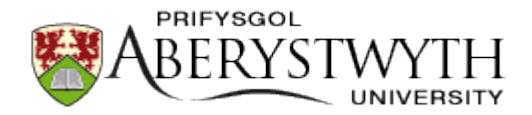

Another area at the top of Agresso is the **tab** section; once an item has been opened it will be displayed along the tab area next to the menu

| Task management × |
|-------------------|
|-------------------|

Each new item opened with be displayed under a new tab, to close a tab you will need to click the *x* within the tab, if there is unsaved data within that tab you are closing a popup will appear asking if you wish to continue without saving

| ×                                                               |
|-----------------------------------------------------------------|
| Close Requisitions - standard                                   |
| Do you want to close this activity without saving your changes? |
| Yes No                                                          |
|                                                                 |

By clicking 🔲 in the tabs will return you back to the Home Page and keep you all your active tabs open.

# 2. FAVOURITES

As you work through Agresso you will notice on each page. By clicking on this icon you will add the default layout of the page you are on to your favourites list which can be accessed on the favourites widget on the home page or by the shortcut pane at the top of Agresso.

One you have added a page to you favourites the icon will then appear like 💌 to indicate that the page is already a favourite.

To remove an item from your favourites return to that page you wish to remove and click the icon so it appears as.

Finance Department

🖀 (01970) 628430

abwstaff@aber.ac.uk

http://www.aber.ac.uk/en/finance-office/information-for-staff/abw/

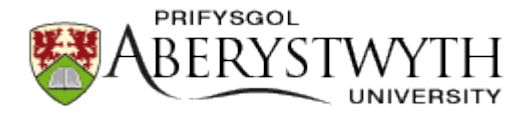

### 3. <u>RECENTLY USED</u>

Once you close a page you are using on Agresso the page will be added to your recently used items for ease of access

- Left hand image from the shortcut pane.
- Right hand image from the widget pane.

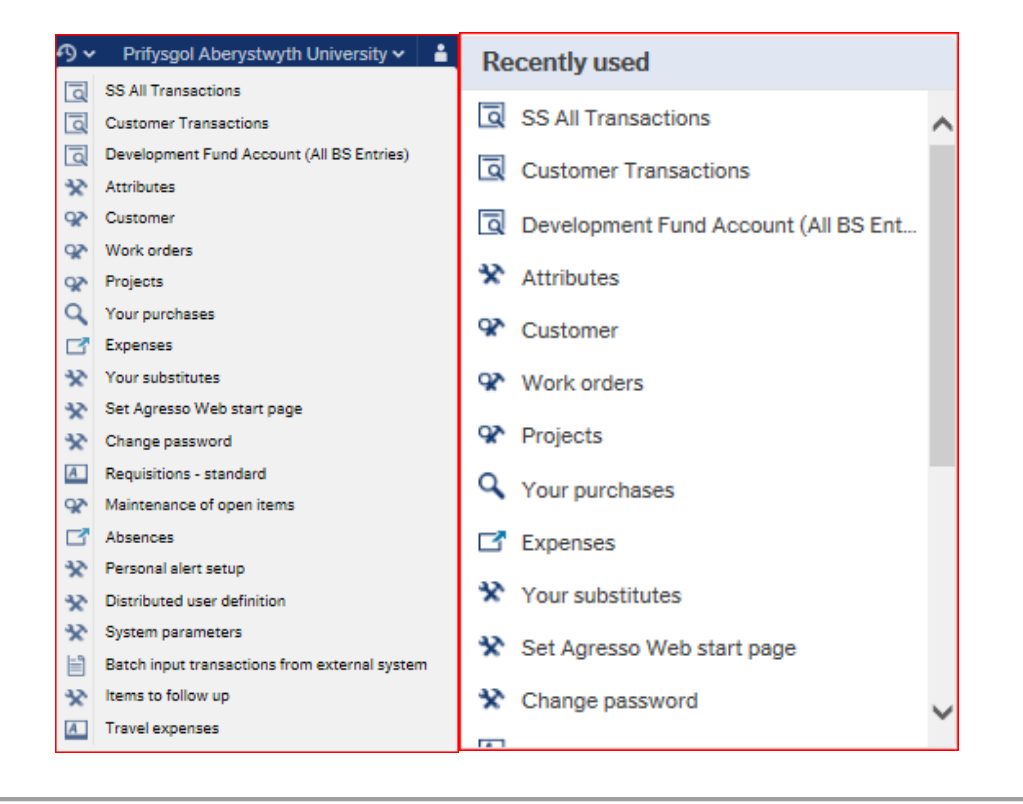